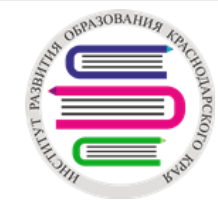

## ПРИЛОЖЕНИЕ №1 Домашнее задание в электронном журнале

ГБОУ ИРО Краснодарского края / <u>www.iro23.ru</u>

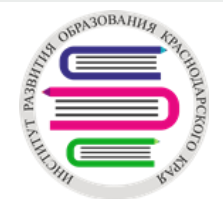

### Возможность добавить домашнее задние в АИС «Сетевой город. Образование».

Для этого:

### 1. Выбрать день

#### Классный журнал Темы уроков и задания Класс Предмет Период 46 Математика 3 четверть Учитель Q. Загрузить Режим быстрого редактирования Февраль Март Оценка 10 11 12 16 17 18 19 <sup>Средняя</sup> 6 10 11 12 13 17 18 19 20 25 26 27 2 3 Ученики период

ГБОУ ИРО Краснодарского края / www.iro23.ru

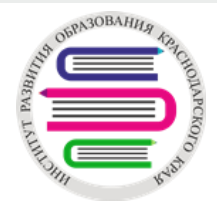

- 2. Добавить домашнее задание
- 3. Заполнить все поля с выбором
- 4. Воспользоваться полями «Домашнее задание» или «Подробности для учеников»
- добавить ссылку на файл в облачном хранилище, электронный ресурс и т.д.

| <u></u>    |         |                        |                        | <b>47</b> Казесци й холоцая (Родантировать завании |                                                                  |                   |
|------------|---------|------------------------|------------------------|----------------------------------------------------|------------------------------------------------------------------|-------------------|
| Период     | 3 четве | ерть                   |                        | Спассный журнал/ Редактировать задание             |                                                                  |                   |
| Дата урока | 18.03.2 | • •                    | 0                      | Класс                                              | 5A                                                               |                   |
|            | 23.3 A  | лгоритм письменного ле | ления многозначного чи | Предмет                                            | Технология                                                       |                   |
| Тема урока | 2010170 | порини инсонотиного до |                        | Занятие, на котором было выдано задание            | 24.09.2018                                                       | Подробности урока |
|            |         |                        | ÷                      | Занятие З                                          | 01.10.2018                                                       | Подробности урока |
|            | en el   |                        |                        | Тип задания                                        | Домашнее задание                                                 |                   |
| Ученики    | 10Cel   | Домашняя работа        | Задания                | Оценка                                             | Необязательна                                                    | •                 |
|            | e∎      |                        |                        | Назначено учащимся                                 | Всем                                                             |                   |
|            |         |                        |                        | Домашнее задание                                   |                                                                  | Из КТП            |
| 1.         |         |                        |                        | Подробности для учеников                           |                                                                  |                   |
| 3.         | •       |                        |                        |                                                    | http://iro23.ru/organizacionno-                                  |                   |
| 4.         | •       |                        | 63                     |                                                    | metodicheskava-pomoshch-pri-organiza                             | cii-              |
| 5.         | •       |                        | 2                      |                                                    |                                                                  |                   |
| 6.         | •       | ДОБАВИТЬ               | ДОБАВИТЬ               | <b>4</b>                                           | obrazovatemoy-deyatemosti-s-ispoizova                            | niem              |
| 7.         | •       | HA                     |                        |                                                    |                                                                  | /i                |
| 8.         |         | ТЕКУЩИИ                |                        |                                                    | теконстрации учителя, которые получает учащился в сооси длевнике |                   |
| 9.         | •       | урок                   |                        | Прикреплённые файлы                                | Прикрепить файл                                                  |                   |

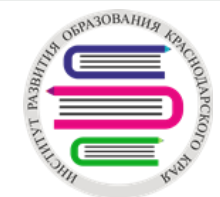

Рассылка с использованием внутренней почты АИС «Сетевой город. Образование»

- 1. Открыть почту, нажав на кнопку
- 2. Добавить письмо
- 3. Открыть окно выбора получателей письма

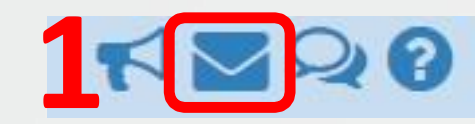

|   |                |                 | бщений  |
|---|----------------|-----------------|---------|
|   | Просмотр почт  | говых сообщений |         |
| 2 | 🗢 Добавить     |                 |         |
|   | Почтовая папка | Входящие        | •       |
|   | От кого        |                 |         |
|   |                |                 | Сообщен |
|   | Строк: 100▼    |                 |         |
|   |                |                 |         |

| Отправить сообщение     | 0 |
|-------------------------|---|
| 🛛 Отправить 📙 Сохранить |   |
| Кому                    | 5 |
| Копия                   |   |
| ск                      |   |
| Тема                    |   |
| Уведомить о прочтении   |   |
| 1                       |   |
|                         |   |
|                         |   |
|                         |   |
|                         |   |
|                         |   |
|                         |   |
|                         |   |

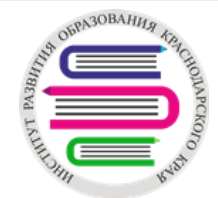

| Выберите получателей из выпадающего списка 'Группа' | Получатели |
|-----------------------------------------------------|------------|
| Текущая организация                                 | •          |
| 00                                                  |            |
| МБОУ СОШ №7 (тестовая)                              |            |
| Группа                                              | <b>7</b> 4 |
| Учителя                                             | •          |
| Отправить всем учителям МБОУ СОШ №7 (тестовая)      |            |
| Иванова Мария<br>Петров Федор                       | 5          |
|                                                     |            |
|                                                     |            |
|                                                     |            |
|                                                     |            |
|                                                     |            |
|                                                     |            |
|                                                     |            |
|                                                     |            |
|                                                     |            |
| Выбрать 🗲 🔂 нуться                                  |            |
|                                                     |            |

| < Отправить сообщени                               | 2                                                                                | 0              |
|----------------------------------------------------|----------------------------------------------------------------------------------|----------------|
| 🔀 Отправить 📙 Сохранить                            |                                                                                  |                |
| Кому                                               |                                                                                  |                |
| Копия                                              |                                                                                  |                |
| Тема                                               | 7                                                                                |                |
| http://iro23.ru<br>metodicheskay<br>obrazovatelnov | organizacionno-<br>a-pomoshch-pri-organizacii-<br>y-deyatelnosti-s-ispolzovaniem | 8              |
| 4. Выбр                                            | ать группу получате                                                              | лей (классы)   |
| 5. Выбр                                            | ать учащихся или ро                                                              | одителей (все  |
| 6. Нажа                                            | ть кнопку «Выбрать                                                               | <b>&gt;</b> >> |
| 7. Устан                                           | овить уведомление                                                                | о прочтении    |
| 8. Доба                                            | вить текст или ссыл                                                              | ку на материа  |
| и отпра                                            | вить                                                                             |                |